🍫 台灣Pay x - 🔀 高难祭行 主掃模式: 掃碼支付【可至貼有 🍫 台灣Pay 商店消費】 3.允許「高銀行動 e 點通」拍 1.點選台灣 Pay 圖示 2.點選「掃描 QR Code」 照及錄製影片 台灣 Pay交易 心 鄧 【 高雄銀行 ① ◎ 三 Hi, 您好 掃描OR Code >出示消費付款條碼 >立即登入 □ 主頁 最愛 台灣Pay消費據點  $\rangle$ Ś ◎ 要允許「高銀行 出示收款帳號條碼 > 動e點通」拍照及 S ñ 錄製影片嗎? 電子發票手機條碼設定 > 台幣業務 外幣業務 基金/理財 拒絕 允許 > 電子發票申請 í. ATM ٨ 扣扣樂專 台灣Pay 無卡提款 品 Ъ Ø ٢ 線上預約/ 高雄 Pay 貸款業務 申辦 對準QR Code條碼,即可自動讀取 Ant De 1 2 6.交易金額為空白時,請自行 4.對準 QR Code 條碼 5.完成 QR Code 掃描 輸入 遠傳電信 4G ( 80 QR Code掃描付款 合 韷 ORCode掃描付款 交易資料 **浅費**扣款 付款(轉出)帳號 101210 462QRCODE測試店 特店名稱 (462263015610002) 提示訊息 訂單編號 BOK20200407095624 您已完成QR Code掃描,確定是否進行交易? 交易金額 1000 安控機制 簡訊密碼 取消 確認 注意事項: 1. 消費扣款購物交易免手續費。 2.跨行轉帳購物交易,每筆手續費新台幣15元, 惟本行另訂有優惠方案時,依優惠條件收取。 3.交易金額限制:NT\$3萬/每筆,NT\$3萬/每日, NT\$10萬/每月。 取消 確定 對準QR Code條碼,即可自動讀取 對準QRCode條碼,即可自動讀取

掃碼支付【可至貼有 🕸 台灣Pay 商店消費】 主掃模式: 7. 輸入簡訊驗證碼(行動密碼會 8.交易完成 自動帶入)及身分證後4碼 消費付款條碼掃描付款 🏠 登出 交易結果 命 韷 < 交易資料 作業結果 交易成功 交易型態 購物 交易資料 付款(轉出)帳號 1012101 交易序號 943006697423 462QRCODE測試店 特店名稱 (462263015610002) 交易日期 2020/04/07 09:59:43 訂單編號 BOK20200407095843 付款(轉出)帳號 00001012101 交易金額 新台幣 1000 元 462QRCODE測試店 特店名稱 簡訊識別碼 BOK115151 (462263015610002) 訂單編號 BOK20200407095843 簡訊密碼 ..... 交易金額 新台幣 1,000.00 元 簡訊密碼係指於交易時,由本行傳送限該交易使用之一次性密 手續費 TWD 0 身分證號/統編(末四 6789 碼) 繼續台灣 Pay交易 取消 確定 回首頁

🍫 台灣Pay × 😪 高堆銀行

註:交易型態為轉帳購物時,須自付手續費。